# CPAR AAA VM部署

#### 目錄

簡介 <u>背景資訊</u> CPAR VM例項部署過程 <u>將RHEL影象上傳到水平線</u> 建立新風格 建立主機聚合/可用性區域 啟動新例項 建立和分配浮動IP地址 <u>啟用SSH</u> 建立SSH會話 上傳CPAR軟體和許可證 上傳RHEL/CentOS映像 建立Yum儲存庫 安裝CPAR所需的RPM 核心升級到3.10.0-693.1.1.el7版本 <u>設定網路引數</u> 修改主機名 設定網路介面 <u>安裝CPAR</u> 設定SNMP <u>設定CPAR SNMP</u> 設定OS SNMP <u>配置NTP</u> CPAR配置備份/恢復過程(可選) <u>從現有CPAR例項獲取CPAR配置備份檔案</u> <u>在新VM/伺服器中恢復CPAR配置備份檔案</u>

### 簡介

本檔案將介紹Cisco Prime Access Registrar(CPAR)身份驗證、授權和記帳(AAA)虛擬機器部署。 此過程適用於使用NEWTON版本的OpenStack環境,其中ESC不管理CPAR,並且CPAR直接安裝 在OpenStack上部署的虛擬機器(VM)上。

作者:Karthikeyan Dachanamoorthy,思科高級服務。

### 背景資訊

Ultra-M是經過預先打包和驗證的虛擬化移動資料包核心解決方案,旨在簡化VNF的部署。

OpenStack是適用於Ultra-M的Virtualized Infrastructure Manager(VIM),包含以下節點型別:

- 計算
- 對象儲存磁碟 計算(OSD 計算)
- 控制器
- OpenStack平台 導向器(OSPD)

Ultra-M的高級體系結構及涉及的元件如下圖所示:

|                                                                                 |             | Staging Server   |
|---------------------------------------------------------------------------------|-------------|------------------|
|                                                                                 | UAS/        | uws              |
|                                                                                 |             |                  |
|                                                                                 |             | Or-Vnfm          |
| Cisco Ultra Service Platform                                                    | Ve-Vnfm-em  |                  |
| USP Element Manager<br>Ultra Ultra Ultra<br>Policy Gateway Service<br>Eramework |             | ESC              |
|                                                                                 | Ve-Vnfm-vnf | Vi-Vnfm Or-Vi    |
| UCS-C                                                                           |             |                  |
| Virtual Virtual Virtual Compute Storage Network                                 | Nf-Vi       | Openstack / OSPD |
| Compute Storage Network                                                         | UtraM A     |                  |

本文檔面向熟悉Cisco Ultra-M平台的思科人員,詳細說明了在OpenStack和Redhat作業系統上執行 的步驟。

註:為定義本文檔中的過程,需要考慮Ultra M 5.1.x版本。

### CPAR VM例項部署過程

登入到Horizon介面。

確保在開始VM例項部署過程之前獲得這些資訊。

- 安全外殼(SSH)與VM或伺服器的連線
- 更新主機名,且主機名應該與/etc/hosts中的主機名相同
- 該清單包括安裝CPAR GUI所需的RPM

#### Required 64-bit rpms for Relevant RHEL OS Versions

| rpm                | RHEL OS Version 6.6 | RHEL OS Version 7.0 | RHEL OS Version 7.2 |
|--------------------|---------------------|---------------------|---------------------|
| glibc              | Yes                 | Yes                 | Yes                 |
| gdome2             | Yes                 | Yes                 | Yes                 |
| glib               | Yes                 | Yes                 | Yes                 |
| glib2              | Yes                 | Yes                 | Yes                 |
| libgcc             | Yes                 | Yes                 | Yes                 |
| libstdc++          | Yes                 | Yes                 | Yes                 |
| libxml2            | Yes                 | Yes                 | Yes                 |
| ncurses            | No                  | No                  | No                  |
| nspr               | Yes                 | Yes                 | Yes                 |
| nss                | No                  | No                  | No                  |
| zlib               | Yes                 | Yes                 | Yes                 |
| nss-softokn-freebl | Yes                 | Yes                 | Yes                 |
| ncurses-libs       | Yes                 | Yes                 | Yes                 |
| nss-util           | Yes                 | Yes                 | Yes                 |
| gamin              | Yes                 | Yes                 | Yes                 |
| libselinux         | Yes                 | Yes                 | Yes                 |

步驟 1.從Horizon介面開啟任何Internet瀏覽器和相應的IP地址。

步驟 2.輸入正確的使用者憑據,然後按一下Connect按鈕。

| RED HAT OPENSTACK PLA                                                    | TFORM       |
|--------------------------------------------------------------------------|-------------|
|                                                                          |             |
| If you are not sure which authentication method to use, c administrator. | ontact your |
| User Name *                                                              |             |
| core                                                                     |             |
| Password *                                                               |             |
| *****                                                                    |             |
|                                                                          | Connect     |

### 將RHEL影象上傳到水平線

步驟 1.導航到內容儲存庫,然後下載名為rhel-image的檔案。這是用於CPAR AAA專案的自定義 QCOW2 Red Hat映像。

步驟 2.返回Horizon頁籤,然後按照路由Admin > Images操作,如下圖所示。

| $\leftarrow \rightarrow$ | G        | 10.145.0.20     | 1/dashboard/admin/   | /images            |             |            |                     |              |                     |                  | ☆ 🖸 🖸 🗄         |
|--------------------------|----------|-----------------|----------------------|--------------------|-------------|------------|---------------------|--------------|---------------------|------------------|-----------------|
| Apps                     | C C      | isco CALO   🏠   | Cisco CALO checkout  | 5 200-125-CCNA-Exa | m DR CCENT/ | CCNA ICND1 | CCNA Routing and Sv | CCNP Routing | g and Sv 📑 CCNP Swi | tch 🗋 CCNP Route | CCNP TS »       |
| RED HAT                  | OPENST   | ACK PLATFORM    | Project Admin Id     | entity             |             |            |                     |              |                     | Project          | ✓ Help L core ✓ |
| System                   | ı        |                 |                      |                    |             |            |                     |              |                     |                  |                 |
| Overvie                  | ew       | Hypervisors     | Host Aggregate:      | s Instances        | Volumes     | Flavors    | Images Networks     | Routers      | Floating IPs        | Defaults Metada  | ata Definitions |
| System                   | n Inform | ation           |                      |                    |             |            |                     |              |                     |                  |                 |
| lma                      | age      | S               |                      |                    |             |            |                     |              |                     |                  |                 |
| Q                        | Click he | re for filters. |                      |                    |             |            |                     |              | ×                   | + Create Image   | 💼 Delete Images |
|                          | Owr      | ner N           | ame 📤                |                    | Туре        | Status     | Visibility          | Protected    | Disk Format         | Size             |                 |
|                          | > Core   | e A             | AA-CPAR-June08201    | 7-Snapshot         | Image       | Active     | Private             | No           | QCOW2               | 150.00 GB        | Launch 💌        |
|                          | > Core   | e a             | laaa09-snapshot-July | 062017             | Image       | Active     | Private             | No           | QCOW2               | 0 bytes          | Launch -        |

步驟 3.按一下Create Image按鈕。 填寫標籤為Image Name 和Image Description 的檔案,選擇之前在步驟1下載的QCOW2檔案。通過在File 部分按一下Browse ,然後在Format部分選擇QCOW2-

#### QUEMU Emulator 選項。 然後按一下「Create Image」,如下圖所示。

Create Image

| Image Details | Image Details                                    | 0                          |
|---------------|--------------------------------------------------|----------------------------|
| Metadata      | Specify an image to upload to the Image Service. | Image Description          |
|               | Rhel-guest-image-testing                         | QCOW2 image from RHEL 7.0  |
|               | Image Source<br>Source Type                      |                            |
|               | File                                             |                            |
|               | Browse     rhel-guest-image-7.0-20140930.0.x86   |                            |
|               | Format*                                          |                            |
|               | QCOW2 - QEMU Emulator                            |                            |
|               | Image Requirements                               |                            |
| × Cancel      |                                                  | < Back Next > Create Image |

### 建立新風格

Flavors表示每個例項的體系結構中使用的資源模板。

步驟 1.在「Horizon」頂部選單中,導航到Admin > Flavors,如下圖所示。

| RED HAT OPEN | STACK PLATFORM | Project Admin Identity | ·         |         |         |        |          |         |              |          |                      |                    | Project ~ | Help | 1 core ~ |
|--------------|----------------|------------------------|-----------|---------|---------|--------|----------|---------|--------------|----------|----------------------|--------------------|-----------|------|----------|
| System       |                |                        |           |         |         |        |          |         |              |          |                      |                    |           |      |          |
| Overview     | Hypervisors    | Host Aggregates        | Instances | Volumes | Flavors | Images | Networks | Routers | Floating IPs | Defaults | Metadata Definitions | System Information |           |      |          |
| Admin / Sys  | tem / Flavors  |                        |           |         |         |        |          |         |              |          |                      |                    |           |      |          |
| Flavo        | ors            |                        |           |         |         |        |          |         |              |          |                      |                    |           |      |          |

圖4 「Horizon Flavors」部分。

×

步驟 2.按一下Create Flavor按鈕。

步驟 3.在建立風格視窗中,填寫相應的資源資訊。以下是CPAR口味的配置:

<#root>

vCPUs

RAM (MB)

32768

Root Disk (GB)

150

Ephemeral Disk (GB) 0

Swap Disk (MB)

29696

RX/TX Factor

1

,

#### **Create Flavor**

Flavor Information\*
Flavor Access

Name\*

AAA-Cpar-testing

Flavors define the sizes for RAM, disk, number of cores, and other resources and can be selected when users deploy instances.

ID O

auto

VCPUs\*

36

RAM (MB)\*

32768

Root Disk (GB)\*

步驟 4.在同一視窗中,按一下Flavor Access,然後選擇將使用此風味配置的專案(即Core)。

步驟 5. 按一下Create Flavor。

### 建立主機聚合/可用性區域

×

步驟 1.在「Horizon」頂部選單中,導航到Admin > Host Aggregates,如下圖所示。

| RED HAT OPE                                                                                                    | NSTACK PLATFORM   | Project Admin Identity |           |         |         |        |                  |         |                                                |          |         |               |              |                         | Project ~ | Help     | 1 core ~ |
|----------------------------------------------------------------------------------------------------|-------------------|------------------------|-----------|---------|---------|--------|------------------|---------|------------------------------------------------|----------|---------|---------------|--------------|-------------------------|-----------|----------|----------|
| System                                                                                                    |                   |                        |           |         |         |        |                  |         |                                                |          |         |               |              |                         |           |          |          |
| Overview                                                                                                    | Hypervisors       | Host Aggregates        | Instances | Volumes | Flavors | Images | Networks         | Routers | Floating IPs                                   | Defaults | Metadat | a Definitions | System Infor | mation                  |           |          |          |
| Admin / Sys                                                                                                    | stem / Host Aggre | gates                  |           |         |         |        |                  |         |                                                |          |         |               |              |                         |           |          |          |
| Host Aggregates                                                                                                    |                   |                        |           |         |         |        |                  |         |                                                |          |         |               |              |                         |           |          |          |
| Host A                                                                                                    | ggregates         |                        |           |         |         |        |                  |         |                                                |          |         | Filter        | c            | + Create Host Aggregate | 📋 Delete  | Host Agg | regates  |
| Name                                                                                                    | ie .              | Availability Zone      |           | Hosts   |         |        |                  |         |                                                |          | Metad   | lata          |              |                         | Actions   |          |          |
| newtonocovs-compute-5 localdomain     newtonocovs-compute-6 localdomain     newtonocovs-compute-7 localdomain     newtonocovs-compute-9 localdomain     newtonocovs-compute-9 localdomain     newtonocovs-compute-9 localdomain |                   |                        |           |         |         |        | n<br>n<br>n<br>n |         | <ul> <li>availability_zone = AZ-aaa</li> </ul> |          |         |               |              | Edit Host               | Aggrega   | te 🔻     |          |

步驟 2.按一下Create Host Aggregate 按鈕。

步驟 3.在標籤Host Aggregate Information\* 中,在Name 和Availability Zone 欄位中填寫對應的資訊。對於生產環境,目前使用此資訊,如下圖所示:

- 名稱: aaa
- 可用區:AZ-aaa

| Create Host Aggreg                      | ate ×                                                                                                    |
|-----------------------------------------|----------------------------------------------------------------------------------------------------|
| Host Aggregate Information * Name * aaa | Manage Hosts within Aggregate<br>Host aggregates divide an availability zone into logical<br>units by grouping together hosts. Create a host aggregate<br>then select the hosts contained in it. |
| Availability Zone                       |                                                                                                    |
|                                         | Cancel Create Host Aggregate                                                                                                    |

步驟 4.按一下Manage Hosts within Aggregate頁籤,然後為需要新增到新可用區域的主機按一下+ 按鈕。

### Create Host Aggregate

Host Aggregate Information \*

Manage Hosts within Aggregate

×

Add hosts to this aggregate. Hosts can be in multiple aggregates.

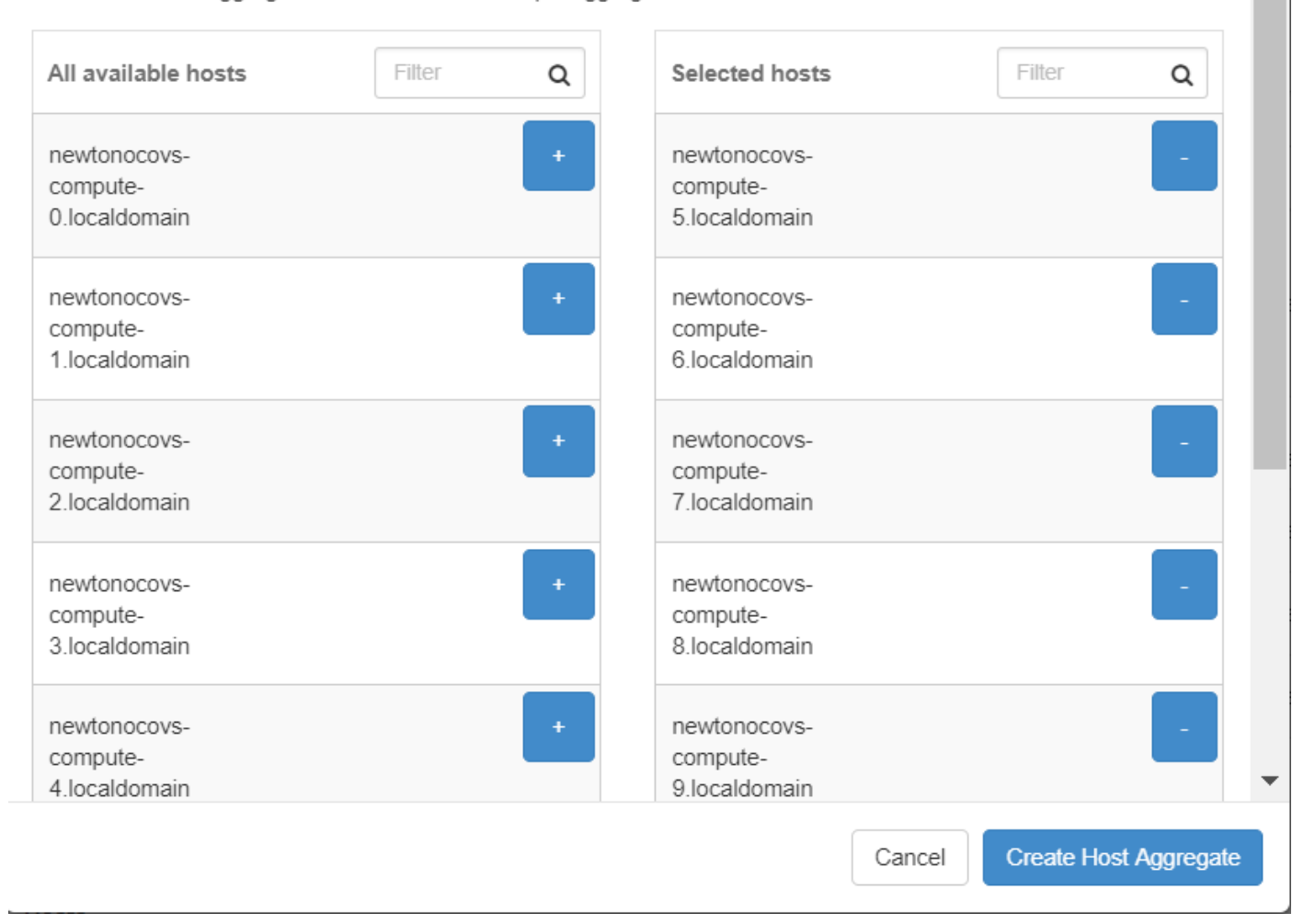

步驟 5.最後,按一下Create Host Aggregate按鈕。

### 啟動新例項

步驟 1.在「水準」頂部選單中,導航到「專案」>「例項」,如下圖所示。

| RED HAT OPEN  | ISTACK PLATFORM  | Project Admin | Identity |                   |          |            |      |                   |                          |          |                     | Project ~         | Help   | 1 core ~ |
|---------------|------------------|---------------|----------|-------------------|----------|------------|------|-------------------|--------------------------|----------|---------------------|-------------------|--------|----------|
| Compute       | Network ~        | Orchestration |          | bject Store 🗸     |          |            |      |                   |                          |          |                     |                   |        |          |
| Overview      | Instances        | Volumes       | Images   | Access & Security |          |            |      |                   |                          |          |                     |                   |        |          |
| Project / Con | mpute / Instance | IS            |          |                   |          |            |      |                   |                          |          |                     |                   |        |          |
| Instar        | nces             |               |          |                   |          |            |      |                   |                          |          |                     |                   |        |          |
|               |                  |               |          |                   |          |            |      | Instance Name = - |                          | Filter   | Launch Instance     | Delete Instances  | More A | ctions • |
| 🗆 Insta       | nce Name         |               |          | Ima               | age Name | IP Address | Size | Key Pair          | Status Availability Zone | Task Pov | wer State Time sind | ce created Action | IS     |          |

#### 步驟 3.在Details頁籤中,為新虛擬機器輸入正確的Instance Name,選擇對應的Availability Zone(即AZ-aaa),並將Count設定為1,如下圖所示。

| Launch Instance            |                                                                                                    | ×                                                                  |
|----------------------------|----------------------------------------------------------------------------------------------------|--------------------------------------------------------------------|
| Details                    | Please provide the initial hostname for the instance, the availability zone wi<br>count. Increase the Count to create multiple instances with the same setting | here it will be deployed, and the instance<br>gs.                  |
| Source *                   | Instance Name *                                                                                                    | Total Instances (100 Max)                                          |
| Elovor *                   | AAA-CPAR-testing instance                                                                                                    |                                                                    |
| Flavor                     | Availability Zone                                                                                                    | 29%                                                                |
| Networks *                 | AZ-aaa                                                                                                    |                                                                    |
| Network Ports              | Count *                                                                                                    | 28 Current Usage<br>1 Added                                        |
| Security Groups            | 1                                                                                                    | 71 Remaining                                                       |
| Kev Pair                   |                                                                                                    |                                                                    |
|                            |                                                                                                    |                                                                    |
| Configuration              |                                                                                                    |                                                                    |
| Server Groups              |                                                                                                    |                                                                    |
| Scheduler Hints            |                                                                                                    |                                                                    |
| Metadata                   |                                                                                                    |                                                                    |
|                            |                                                                                                    |                                                                    |
| × Cancel                   | <                                                                                                    | Back Next > 📤 Launch Instance                                      |
|                            |                                                                                                    |                                                                    |
|                            |                                                                                                    |                                                                    |
| 步驟 4.按一下Source頁籤           | ,然後選擇並執行下列步驟之一:                                                                                                    |                                                                    |
|                            | ,                                                                                                    |                                                                    |
| 1.基於RHEL映像啟動例項             | l.                                                                                                    |                                                                    |
| 按如下所示設定配置引數                |                                                                                                    |                                                                    |
|                            |                                                                                                    |                                                                    |
| • 選擇引導源:映像                 |                                                                                                    |                                                                    |
| <ul> <li>創建新卷:否</li> </ul> |                                                                                                    |                                                                    |
| • 從Available 選單中道          | 選擇相應的影象(即redhat-image)                                                                                                    |                                                                    |
| Launch Instance            |                                                                                                    | ×                                                                  |
|                            |                                                                                                    |                                                                    |
| Details *                  | Instance source is the template used to create an instance. You can use a s image, or a volume (if enabled). You can also choose to use persistent stor.       | snapshot of an existing instance, an age by creating a new volume. |
| Source *                   | Select Boot Source Create New V                                                                                                    | /olume                                                             |
| Elever *                   | Image • Yes No                                                                                                    |                                                                    |
| FIAVOF                     |                                                                                                    |                                                                    |

| Launch Instance |                                      |                                                       |                                          |                                               |                                               | ×          |
|-----------------|--------------------------------------|-------------------------------------------------------|------------------------------------------|-----------------------------------------------|-----------------------------------------------|------------|
| Details *       | Instance source is image, or a volum | the template used to cre<br>e (if enabled). You can a | eate an instance. N<br>Iso choose to use | /ou can use a snapsh<br>persistent storage by | ot of an existing inst<br>creating a new volu | ance, an   |
| Source *        | Select Boot Sour                     | ce                                                    |                                          | Create New Volume                             | •                                             |            |
| Flavor *        | Image                                |                                                       | •                                        | Yes No                                        |                                               |            |
| Networks *      | Allocated                            |                                                       |                                          |                                               |                                               |            |
| Network Dente   | Name                                 | Updated                                               | Size                                     | Туре                                          | Visibility                                    |            |
| Network Ports   |                                      | Sele                                                  | ct an item from Av                       | ailable items below                           |                                               |            |
| Security Groups | Mailabla                             |                                                       |                                          |                                               |                                               | Select one |
| Key Pair        | Q Click here                         | for filters.                                          |                                          |                                               |                                               | *          |

| Configuration   | Name                     | Updated         | Size            | Туре     | Visibility |               |
|-----------------|--------------------------|-----------------|-----------------|----------|------------|---------------|
| Coniguration    | > redhat-image           | 6/12/17 3:10 PM | 422.69 MB       | qcow2    | Private    | -             |
| Server Groups   |                          |                 |                 |          |            |               |
| Scheduler Hints | ✓ Available 10           |                 |                 |          |            | Select one    |
|                 | Q Click here for filters | S.              |                 |          |            | ×             |
| Metadata        | Name                     | Updated         | Size            | Туре     | Visibility |               |
|                 | > pcrf_Kelly_test        | 7/7/17 12       | 13 PM 2.47 GB   | qcow2    | Private    | +             |
|                 | > ESC_image_test         | 7/7/17 12       | :10 PM 927.88 N | IB qcow2 | Private    | +             |
|                 | > tmobile-pcrf-13.1.0.ac | cow2 7/8/17 11: | 49 AM 2.46 GB   | acow2    | Public     | + *           |
| × Cancel        |                          |                 | < E             | Back     | ¢> ▲La     | unch Instance |

#### 2.基於快照啟動例項。

按如下所示設定配置引數:

- 選擇引導源:例項快照
- 創建新卷:否
- 從「可用」選單中選擇相應的快照(即aaa09-snapshot-June292017)

| Launch Instance |                                      |                                                       |                                         |                                               |                                                    | ×          |
|-----------------|--------------------------------------|-------------------------------------------------------|-----------------------------------------|-----------------------------------------------|----------------------------------------------------|------------|
| Details *       | Instance source is image, or a volum | the template used to cre<br>e (if enabled). You can a | eate an instance. Y<br>so choose to use | /ou can use a snapsh<br>persistent storage by | ot of an existing instand<br>creating a new volume | ce, an     |
| Source *        | Select Boot Sour                     | rce                                                   |                                         | Create New Volume                             | 1                                                  |            |
| Flavor *        | Image                                |                                                       | •                                       | Yes No                                        |                                                    |            |
| Networks *      | Allocated                            |                                                       |                                         |                                               |                                                    |            |
| Network Darte   | Name                                 | Updated                                               | Size                                    | Туре                                          | Visibility                                         |            |
| Network Ports   |                                      | Sele                                                  | ct an item from Av                      | ailable items below                           |                                                    |            |
| Security Groups |                                      |                                                       |                                         |                                               |                                                    | Select one |
| Key Pair        | Q Click here                         | for filters.                                          |                                         |                                               |                                                    | ×          |

| Configuration   | Name                           | Updated          | Size        | Туре   | Visibility        |
|-----------------|--------------------------------|------------------|-------------|--------|-------------------|
| Configuration   | > atlaaa09-snapshot-June292017 | 6/29/17 12:16 PM | 150.00 GB   | raw    | Private -         |
| Server Groups   |                                |                  |             |        |                   |
| Scheduler Hints | ✓ Available 3                  |                  |             |        | Select one        |
| Metadata        | Q Click here for filters.      |                  |             |        | ×                 |
| metauata        | Name                           | Updated          | Size Typ    | e Vi   | sibility          |
|                 | testing2_july102017_2          | 7/10/17 6:06 PM  | 0 bytes qco | w2 Pr  | ivate +           |
|                 | > testing2_july102017          | 7/10/17 6:04 PM  | 0 bytes qco | w2 Pr  | ivate +           |
|                 | > atlaaa09-snapshot-Julv062017 | 7/6/17 2:33 PM   | 0 bvtes aco | w2 Pr  | rivate + -        |
| × Cancel        |                                |                  | < Back      | Next > | A Launch Instance |

#### 步驟 5.按一下Flavor頁籤,然後選擇Create a New Flavor部分中建立的Flavor。

| Launch Instance |                                |                  |              |               |                  |                   |        | ×         |
|-----------------|--------------------------------|------------------|--------------|---------------|------------------|-------------------|--------|-----------|
| Details         | Flavors manage th<br>Allocated | he sizing for th | e compute, m | nemory and s  | storage capacity | of the instance.  |        | Ø         |
| Source          | Name                           | VCPUS            | RAM To       | tal Disk      | Root Disk        | Ephemeral Disk    | Public |           |
| Flavor          | > AAA-CPAR                     | 12               | 32 GB 15     | i0 GB         | 150 GB           | 0 GB              | Yes    | -         |
| Networks *      | ✓ Available (9)                |                  |              |               |                  |                   | S      | elect one |
| Network Ports   | Q Click here                   | for filters.     |              |               |                  |                   |        | ×         |
| Security Groups | Name                           | VCPUS            | RAM          | Total<br>Disk | Root<br>Disk     | Ephemeral<br>Disk | Public |           |
| Key Pair        | > pcrf-atp-cm                  | 4                | 16 GB        | 100 GB        | <u> 100</u> GB   | 0 GB              | Yes    | +         |
| Configuration   | > pcrf-atp-pd                  | 12               | 16 GB        | 100 GB        | <u> 100</u> GB   | 0 GB              | Yes    | +         |

#### 步驟 6.點選Networks頁籤,然後選擇將用於新例項/VM的每個乙太網介面的相應網路。此安裝程式 當前正用於生產環境:

- eth0 = tb1-mgmt
- eth1 = diameter-routable1
- eth2 = radius-routable1

| Launch Instance             |                         |                              |               |                        |                                   |                         | ×          |
|-----------------------------|-------------------------|------------------------------|---------------|------------------------|-----------------------------------|-------------------------|------------|
| Details<br>Source           | Networks provide the co | mmunication channels for ins | tances in the | cloud.<br>Se<br>Shared | elect networks fro<br>Admin State | m those liste<br>Status | d below.   |
| Flavor                      | \$1 > tb1-mgmt          | tb1-subnet-mg                | mt            | Yes                    | Up                                | Active                  | -          |
| Networks                    | ♦2 > diameter-r         | outable1 sub-diameter-r      | outable1      | Yes                    | Up                                | Active                  | -          |
| Network Ports               | ♦ 3 > radius-rout       | table1 sub-radius-rou        | table1        | Yes                    | Up                                | Active                  | -          |
| Security Groups<br>Key Pair | ✓ Available 16          |                              |               |                        | Select                            | at least one            | network    |
| Configuration               | Q Click here for filte  | Subnets Associated           | Shared        | Admir                  | State S                           | Status                  | ×          |
| Server Groups               | > Internal              | Internal                     | Yes           | Up                     | A                                 | Active                  | +          |
| Scheduler Hints             | > pcrf_atp1_ldap        | pcrf-atp1-ldap               | Yes           | Up                     | A                                 | Active                  | +          |
| Metadata                    | > pcrf_atp1_sy          | pcrf-atp1-sy                 | Yes           | Up                     | A                                 | Active                  | +          |
|                             | > pcrf_atp2_gx          | pcrf-atp2-gx                 | Yes           | Up                     | A                                 | Active                  | +          |
|                             | > tb1-orch              | tb1-subnet-orch              | Yes           | Up                     | A                                 | Active                  | +          |
| × Cancel                    |                         |                              |               | < Ba                   | ck Next >                         | 🚯 Launch                | n Instance |

步驟 7.最後,按一下Launch Instance按鈕以開始部署新例項。

### 建立和分配浮動IP地址

浮動IP地址是可路由地址,這意味著可以從Ultra M/OpenStack架構的外部訪問,並且能夠與網路中的其他節點通訊。

步驟 1.在Horizon頂部選單中,導航到Admin > Floating IPs。

步驟 2.按一下Allocate IP to Project按鈕。

步驟 3.在「Allocate Floating IP」視窗中,選擇新浮動IP所屬的池、將分配它的Project以及新的 Floating IP地址本身。

舉例來說:

| Allocate Floating IP             | ×                                                               |
|----------------------------------|-----------------------------------------------------------------|
| Pool *                           |                                                                 |
| 10.145.0.192/26 Management 🔻     | Description:                                                    |
| Project *                        | From here you can allocate a floating IP to a specific project. |
| Core                             |                                                                 |
| Floating IP Address (optional) 😧 |                                                                 |
| 10.145.0.249                     |                                                                 |
|                                  |                                                                 |
|                                  | Cancel Allocate Floating IP                                     |

步驟 4.按一下Allocate Floating IP 按鈕。

步驟 5.在「水準」頂部選單中, 導航到「專案」>「例項」。

步驟 6.在「Action」列中,按一下Create Snapshot按鈕中指向下方的箭頭,此時將顯示一個選單。 選擇關聯浮動IP選項。

步驟 7.在IP Address 欄位中選擇要使用的相應浮動IP地址,並從將在要關聯的埠中分配此浮動IP的 新例項中選擇相應的管理介面(eth0),如下圖所示。

| Manage Floating IP Associa               | tions | ×                                                                              |
|------------------------------------------|-------|--------------------------------------------------------------------------------|
| IP Address *                             |       | Select the IP address you wish to associate with the selected instance or port |
| Port to be associated *                  | T     |                                                                                |
| AAA-CPAR-testing instance: 172.16.181.17 | •     |                                                                                |
|                                          |       | Cancel Associate                                                               |

步驟 8.最後,按一下Associate按鈕。

### 啟用SSH

步驟 1.在「水準」頂部選單中,導航到「專案」>「例項」。

步驟 2.按一下在啟動新例項一節中建立的例項/VM的名稱。

步驟 3.按一下Console頁籤。這將顯示VM的命令列介面。

步驟 4.顯示CLI後,輸入適當的登入憑證:

使用者名稱:xxxxx

密碼:xxxxx

```
Red Hat Enterprise Linux Server 7.0 (Maipo)
Kernel 3.10.0-514.el7.x86_64 on an x86_64
aaa-cpar-testing-instance login: root
Password:
Last login: Thu Jun 29 12:59:59 from 5.232.63.159
[root@aaa-cpar-testing-instance ~]#
```

步驟 5.在CLI中,輸入命令vi /etc/ssh/sshd\_config以編輯SSH配置。

步驟 6.開啟SSH配置檔案後,按I以編輯該檔案。然後查詢此處顯示的部分,並將第一行從 PasswordAuthentication no 更改為PasswordAuthentication yes。

# To disable tunneled clear text passwords, change to no here! PasswordAuthentication yes\_ #PermitEmptyPasswords no PasswordAuthentication no

步驟 7.按ESC並輸入:wq!以儲存sshd\_config檔案更改。

步驟 8.執行命令service sshd restart。

Iroot@aaa-cpar-testing-instance ssh]# service sshd restart
Redirecting to /bin/systemctl restart sshd.service
Iroot@aaa-cpar-testing-instance ssh]# \_\_\_\_\_

步驟 9.為了測試已正確應用SSH配置更改,請開啟任何SSH客戶端,並嘗試與分配給例項的浮動 IP(即10.145.0.249)和使用者root建立遠端安全連線。

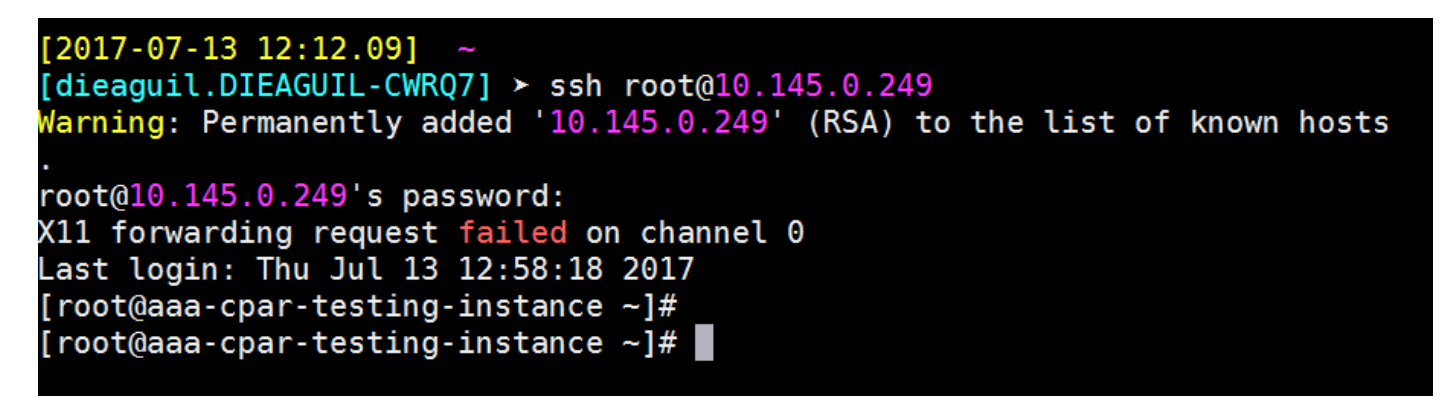

### 建立SSH會話

使用將安裝應用程式的相應VM/伺服器的IP地址開啟SSH會話。

```
[dieaguil.DIEAGUIL-CWRQ7] ≻ ssh root@10.145.0.59
(11 forwarding request failed on channel 0
_ast login: Wed Jun 14 17:12:22 2017 from 5.232.63.147
[root@dalaaa07 ~]#
```

### 上傳CPAR軟體和許可證

步驟 1.從思科軟體平台下載相應的CPAR版本安裝指令碼(CSCOar-x.x.x.x-Inx26\_64install.sh):<u>https://software.cisco.com/download/release.html?mdfid=286309432&flowid=&softwareid=2846</u>

# Cisco Prime Access Registrar for RHEL CSCOar-7.2.2.3-Inx26\_64-install.sh

步驟 2.將CSCOar-x.x.x.x-Inx26\_64-install.sh檔案上載到VM/Server(位於/tmp目錄)。

步驟 3.將相應的許可證檔案上傳到/tmp目錄下的新VM/服務器。

[cloud-user@rhel-instance tmp]\$ ls
CSCOar-7.2.2.2.lnx26\_64-install.sh PAR201703171741194350.lic

上傳RHEL/CentOS映像

# [cloud-user@rhel-instance tmp]\$ ls | grep rhel rhel-server-7.2-source-dvd1.iso

### 建立Yum儲存庫

Yum是一種Linux工具,幫助使用者安裝新的RPM及其所有依賴項。此工具用於安裝CPAR強制性 RPM以及執行核心升級過程時。

步驟 1. 使用命令cd/mnt導航到/mnt目錄,然後建立一個名為disk1的新目錄,並執行mkdir disk1命 令。

步驟 2.使用cd /tmp命令(該命令之前已上載了RHEL或CentOS .iso檔案)導航到/tmp目錄,並按照 3.3節中提到的步驟操作。

步驟 3.使用命令mount -o loop <iso檔案的名稱> /mnt/disk1,將RHEL/CentOS映像裝載到在步驟 1中建立的目錄中。

步驟 4.在/tmp中,使用命令mkdir repo建立一個名為repo的新目錄。然後,更改此目錄的許可權並 執行命令chmod -R o-w+r repo。

步驟 5. 使用命令cd /mnt/disk1導航到RHEL/CentOS映像的Packages目錄(裝載在步驟3中)。使 用命令cp -v \* /tmp/repo將所有軟體包目錄檔案複製到/tmp/repo。

步驟 6.返回回回退目錄並執行cd /tmp/repo,然後使用以下命令:

rpm -Uhvdeltarpm-3.6-3.el7.x86\_64.rpm

rpm-Uvh python-deltarpm-3.6-3.el7.x86\_64.rpm

rpm -Uvh createrepo-0.9.9-26.el7.noarch.rpm

✤ 這些命令將安裝三個所需的RPM,以便安裝和使用Yum。前面提到的RPM版本可能不同,取 決於RHEL/CentOS版本。如果其中任何RPM未包含在/Packages目錄中,請參閱 <u>https://rpmfind.net</u>網站,可從該網站下載這些檔案。

#### 步驟 7.使用createrepo /tmp/repo命令建立新的RPM資料檔案庫。

步驟 8. 使用命令cd /etc/yum.repos.d/導航到目錄/etc/yum.repos.d/。使用命令vi myrepo.repo建立 一個名為myrepo.repo的新檔案,其中包含此檔案: name=MyRepo

baseurl=file:///tmp/repo

enabled=1

gpgcheck=0

按I以啟用插入模式。若要儲存並關閉,請按Esc鍵,然後輸入「:wq!」,然後按Enter鍵。

#### 安裝CPAR所需的RPM

步驟 1. 使用cd /tmp/repo命令導航到/tmp/repo目錄。

步驟 2.安裝CPAR所需的RPM並執行以下命令:

yum install bc-1.06.95-13.el7.x86\_64.rpm

yum install jre-7u80-linux-x64.rpm

yum install sharutils-4.13.3-8.el7.x86\_64.rpm

yum install unzip-6.0-16.el7.x86\_64.rpm

註:RPM的版本可能不同,取決於RHEL/CentOS版本。如果這些RPM中的任一個RPM未包含 在/Packages目錄中,請參閱<u>https://rpmfind.net</u>網站,您可以在該網站下載這些檔案。要下載 Java SE 1.7 RPM,請參閱<u>http://www.oracle.com/technetwork/java/javase/downloads/javaarchive-downloads-javase7-521261.html</u>並下載jre-7u80-linux-x64.rpm。

#### 核心升級到3.10.0-693.1.1.el7版本

步驟 1. 使用命令cd /tmp/repo導航到/tmp/repo目錄。

步驟 2.安裝kernel-3.10.0-514.el7.x86\_64 RPM並執行命令yum install kernel-3.10.0-693.1.1.el7.x86\_64.rpm。

步驟 3.使用命令reboot重新啟動VM/伺服器。

步驟 4.電腦再次啟動後,驗證核心版本是否已更新,並執行uname -r命令。輸出應為3.10.0-693.1.1.el7.x86\_64。

#### 設定網路引數

#### 修改主機名

步驟 1.以寫入模式開啟檔案/etc/hosts並執行vi /etc/hosts命令。

步驟 2.按I以啟用插入模式並寫入對應的主機網路資訊,然後遵循以下格式:

<Diameter interface IP> <Host's FQDN> <VM/Server's hostname>

例如: 10.178.7.37 aaa07.aaa.epc.mnc30.mcc10.3gppnetwork.org aaa07

步驟 3.按ESC鍵儲存更改並關閉檔案,然後寫入「:wq!」並按Enter鍵。

步驟 4.執行命令hostnamectl set-hostname <Host's FQDN>。例如: hostnamectl set-hostname aaa.epc.mnc.mcc.3gppnetwork.org。

步驟 5.使用命令service network restart重新啟動網路服務。

步驟 6.驗證是否應用了主機名更改,並執行命令:hostname -a、hostname -f,這些命令應顯示 VM/伺服器的主機名及其FQDN。

步驟 7.使用vi /etc/cloud/cloud\_config命令開啟/etc/cloud/cloud\_config,然後在「-update hostname」行前插入「#」。這是為了防止在重新啟動後更改主機名。檔案應如下所示:

| С | 10 | ud_init_modules: |
|---|----|------------------|
|   | -  | migrator         |
|   | -  | bootcmd          |
|   | -  | write-files      |
|   |    | growpart         |
|   | -  | resizefs         |
|   |    | set_hostname     |
| # | -  | update_hostname  |
|   | -  | update_etc_hosts |
|   | -  | rsyslog          |
|   | -  | users-groups     |
|   |    | ssh              |
|   |    |                  |

設定網路介面

步驟 1. 使用cd /etc/sysconfig/network-scripts導航到目錄/etc/sysconfig/network-scripts。

步驟 2.使用命令vi ifcfg-eth0開啟ifcfg-eth0。這是管理介面;其配置應如下所示。

DEVICE="eth0"

BOOTPROTO="dhcp"

ONBOOT="yes"

TYPE="Ethernet"

USERCTL="yes"

PEERDNS="yes"

IPV6INIT="no"

PERSISTENT\_DHCLIENT="1"

執行任何必需的修改,然後按ESC鍵儲存並關閉檔案,然後輸入:wq!。

步驟 3.使用命令vi ifcfg-eth1建立eth1網路配置檔案。這是直徑的介面。按I進入插入模式並輸入此配 置。

DEVICE="eth1"

BOOTPROTO="none"

ONBOOT="yes"

TYPE="Ethernet"

USERCTL="yes"

PEERDNS="yes"

IPV6INIT="no"

IPADDR= <eth1 IP>

PREFIX=28

PERSISTENT\_DHCLIENT="1"

修改<eth1 IP>以確定此例項對應的直徑IP。一旦一切就緒,儲存並關閉檔案。

步驟 4.使用commandvi ifcfg-eth2建立eth2網路配置檔案。這是radius interface。按I進入插入模式 並輸入以下配置:

DEVICE="eth2"

BOOTPROTO="none"

ONBOOT="yes"

TYPE="Ethernet"

USERCTL="yes"

PEERDNS="yes"

IPV6INIT="no"

IPADDR= <eth2 IP>

PREFIX=28

PERSISTENT\_DHCLIENT="1"

修改<eth2 IP>為此例項的對應radius' IP。一旦一切就緒,儲存並關閉檔案。

步驟 5.使用命令service network restart重新啟動網絡服務。使用命令ifconfig驗證是否已應用網路配 置更改。根據每個網路介面的網路配置檔案(ifcfg-ethx),每個網路介面都應有IP。如果eth1或eth2沒 有自動引導,請執行命令ifup ethx。

#### 安裝CPAR

步驟 1. 通過執行命令cd /tmp導航到/tmp目錄。

步驟 2.使用chmod 775 ./CSCOar-x.x.x.a.-Inx26\_64-install.sh命令更改./CSCOar-x.x.x.x.-Inx26\_64-install.sh檔案的許可權。

步驟 3.使用命令./CSCOar-x.x.x.-Inx26\_64-install.sh 啟動安裝指令碼。

| <pre>[cloud-user@rhel-instance tmp]\$ sudo ./CSC</pre>                                                                                                    | 0ar-7.2.2.2-lnx26_64-install.sh      |  |  |  |  |
|----------------------------------------------------------------------------------------------------|--------------------------------------|--|--|--|--|
| ./CSCOar-7.2.2.2-lnx26_64-install.sh: line                                                                                                    | 343: [: 148: unary operator expected |  |  |  |  |
| Name : CSCOar                                                                                                    | Relocations: /opt/CSCOar             |  |  |  |  |
| Version : 7.2.2.2                                                                                                    | Vendor: Cisco Systems, Inc.          |  |  |  |  |
| Release : 1491821640                                                                                                    | Build Date: Mon Apr 10 04:02:17 2017 |  |  |  |  |
| Install Date: (not installed)                                                                                                    | Build Host: nm-rtp-view4             |  |  |  |  |
| Signature : (none)                                                                                                    |                                      |  |  |  |  |
| build_tag: [Linux-2.6.18, official]                                                                                                    |                                      |  |  |  |  |
| Copyright (C) 1998-2016 by Cisco Systems, Inc.<br>This program contains proprietary and confidential information.<br>All rights reserved except as may be permitted by prior written consent. |                                      |  |  |  |  |

Where do you want to install <CSCOar>? [/opt/CSCOar] [?,q]

步驟 4.對於「Where do you want to install <CSCOar>?(您要在何處安裝<CSCOar>?)」問題 [/opt/CSCOar] [?,q],按Enter選擇預設位置(/opt/CSCOar/)。

步驟 5.在FLEXIm許可證檔案位於何處? [] [?,q]提供許可證的位置,該位置應為/tmp。

步驟 6.對於問題J2RE安裝在何處?[] [?,q]輸入安裝Java的目錄。例如: /usr/java/jre1.8.0\_144/。

驗證這是當前CPAR版本的相應Java版本。

步驟 7.由於此部署中未使用Oracle,因此按Enter可跳過Oracle輸入。

步驟 8.按Enter跳過SIGTRAN-M3UA功能。此部署不需要此功能。

步驟 9.對於問題,是否希望以非根使用者身份運行CPAR?[n]: [y,n,?,q]按Enter鍵,使用預設答案 n。

步驟 10.對於問題,是否立即安裝示例配置? [n]: [y, n,?,q]按Enter鍵,使用預設答案n。

步驟 11.等待CPAR安裝過程完成,然後驗證所有CPAR進程是否正在運行。 導航到目錄 /opt/CSCOar/bin,然後執行命令。/arstatus。輸出應如下所示:

| [root@dalaaa06  | bin]# ./arstatus         |             |
|-----------------|--------------------------|-------------|
| Cisco Prime AR  | RADIUS server running    | (pid: 1192) |
| Cisco Prime AR  | Server Agent running     | (pid: 1174) |
| Cisco Prime AR  | MCD lock manager running | (pid: 1177) |
| Cisco Prime AR  | MCD server running       | (pid: 1191) |
| Cisco Prime AR  | GUI running              | (pid: 1194) |
| SNMP Master Age | ent running              | (pid: 1193) |

### 設定SNMP

#### 設定CPAR SNMP

步驟 1.使用命令/cisco-ar/ucd-snmp/share/snmp/snmpd.conf 開啟檔案snmpd.conf,以便包含所需 的SNMP社群、陷阱社群和陷阱接收器IP地址:插入行trap2sink xxx.xxx.xxx.xxx cparaasnmp 162。

步驟 2.執行命令cd /opt/CSCOar/bin,然後使用命令./aregcmd登入到CPAR CLI並輸入管理員憑據 。

步驟 3.移動到/Radius/Advanced/SNMP,然後發出命令set MasterAgentEnabled TRUE。使用 save和quit CPAR CLI發出exit命令,儲存更改。

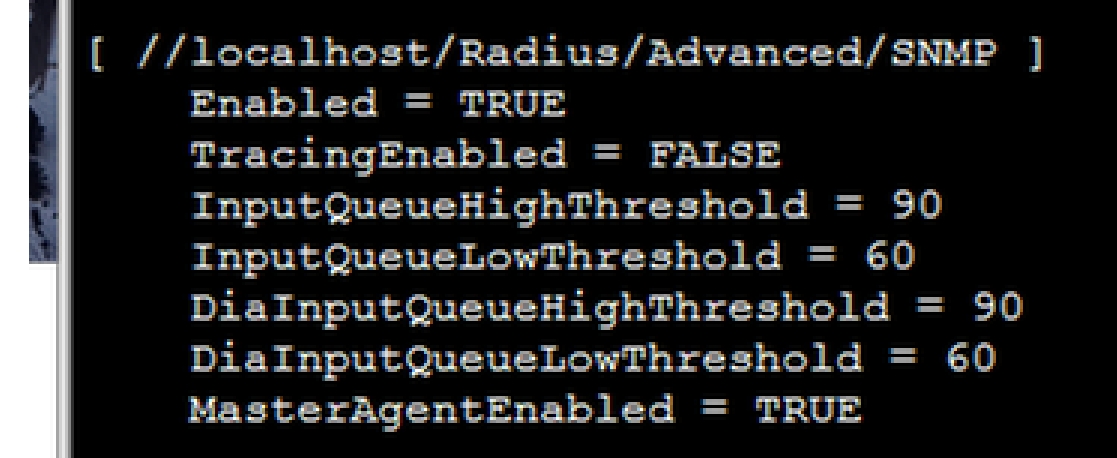

步驟 4.使用snmpwalk -v2c -c public 127.0.0.1 .1命令驗證CPAR OID是否可用。

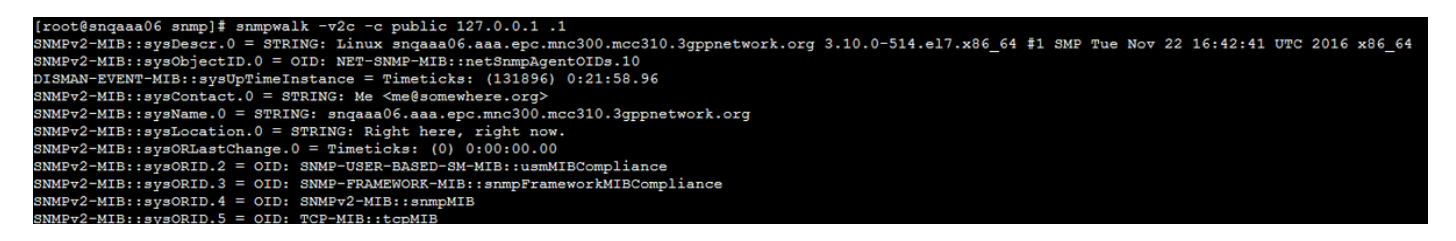

如果作業系統無法識別snmpwalk命令,請導航到/tmp/repo並執行yum install net-snmp-libs-5.5-49.el6.x86\_64.rpm。

設定OS SNMP

步驟 1.編輯檔案/etc/sysconfig/snmpd以指定作業系統SNMP監聽程式的埠50161,否則,將使用當前由CPAR SNMP代理使用的預設埠161。

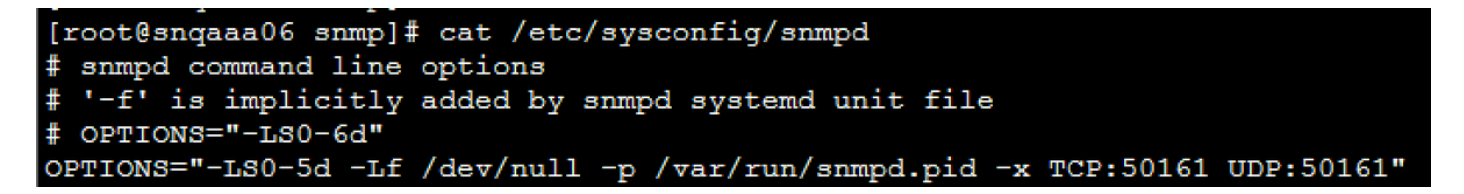

步驟 2.使用命令service snmpd restart重新啟動SNMP服務。

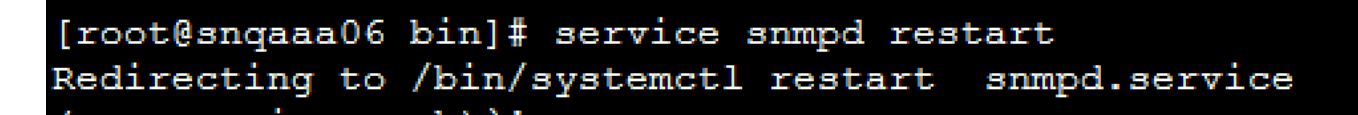

步驟 3.通過發出命令snmpwalk -v2c -c public 127.0.0.1:50161.1驗證OS OID是否可以查詢。

| [root@sngaaa06 snmp]# snmpwalk -v2c -c public 127.0.0.1:50161 .1                                                                                       |
|----------------------------------------------------------------------------------------------------|
| SNMFv2-MIB::sysDescr.0 = STRING: Linux snqaaa06.aaa.epc.mnc300.mcc310.3gppnetwork.org 3.10.0-514.el7.x86_64 #1 SMP Tue Nov 22 16:42:41 UTC 2016 x86_64 |
| SNMFv2-MIB::sysObjectID.0 = OID: NET-SNMP-MIB::netSnmpAgentOIDs.10                                                                                     |
| DISMAN-EVENT-MIB::sysUpTimeInstance = Timeticks: (3466) 0:00:34.66                                                                                     |
| SNMPv2-MIB::sysContact.0 = STRING: Root <root@localhost> (configure /etc/snmp.local.conf)</root@localhost>                                             |
| SNMPv2-MIB::sysName.0 = STRING: sngaaa06.aaa.epc.mnc300.mcc310.3gppnetwork.org                                                                         |
| SNMPv2-MIB::sysLocation.0 = STRING: Unknown (edit /etc/snmp/snmpd.conf)                                                                                |
| SNMPv2-MIB::sysORLastChange.0 = Timeticks: (1) 0:00:00.01                                                                                              |
| SNMPv2-MIB::sysORID.1 = OID: SNMP-MID::snmpMPDCompliance                                                                                               |
| SNMPv2-MIB::sysORID.2 = OID: SNMP-USER-BASED-SM-MIB::usmMIBCompliance                                                                                  |
| SNMPv2-MIB::sysORID.3 = OID: SNMP-FRAMEWORK-MIB::snmpFrameworkMIBCompliance                                                                            |
| SNMPv2-MIB::sysORID.4 = OID: SNMPv2-MIE::snmpMIB                                                                                                    |
| SNMPv2-MIB::sysORID.5 = OID: TCP-MIB::tcpMIB                                                                                                    |
| SNMPv2-MIB::sysORID.6 = OID: IP-MIB::ip                                                                                                    |
| SNMPv2-MIB::sysORID.7 = OID: UDP-MIB::udpMIB                                                                                                    |

### 配置NTP

步驟 1.驗證NTP RPM是否已安裝,請執行命令rpm -qa | grep ntp。輸出應如下所示。

## [root@dalaaa06 repo]# rpm -qa | grep ntp ntp-4.2.6p5-25.el7.centos.x86\_64 ntpdate-4.2.6p5-25.el7.centos.x86\_64

如果未安裝RPM,請使用cd /tmp/repo導航到/tmp/repo目錄,然後執行以下命令:

yum install ntp-4.2.6p5-25.el7.centos.x86\_64

yum install ntpdate-4.2.6p5-25.el7.centos.x86:64

步驟 2.使用命令vi /etc/ntp.conf開啟/etc/ntp.conf檔案,並為此VM/伺服器新增相應的NTP伺服器的 IP。

步驟 3.關閉ntp.conf檔案,然後使用命令service ntpd restart重新啟動ntpd服務。

步驟 4.使用命令ntpq -p驗證VM/伺服器現在是否已連線到NTP伺服器。

#### CPAR配置備份/恢復過程(可選)

✤ 注意:僅當在此新VM/伺服器中複製現有CPAR配置時,才應執行此部分。此過程僅適用於源 例項和目標例項中使用相同CPAR版本的情況。

#### 從現有CPAR例項獲取CPAR配置備份檔案

步驟 1.開啟與相應的VM的新SSH會話,在該會話中使用根憑證獲取備份檔案。

步驟 2.使用命令cd /opt/CSCOar/bin 導航到目錄/opt/CSCOar/bin。

步驟 3.停止CPAR服務並執行命令。/arserver stop即可執行該操作。

步驟 4.使用命令./arstatus驗證CPAR服務是否已停止,並查詢消息Cisco Prime Access Registrar Server Agent not running。

步驟 5.要建立新備份,請執行命令。/mcdadmin -e /tmp/config.txt。當系統詢問時,輸入CPAR管理 員憑據。

步驟 6. 使用命令cd /tmp導航到目錄/tmp。名為config.txt的檔案是此CPAR例項配置的備份。

步驟 7.將config.txt檔案上傳到要還原備份的新VM/伺服器。使用命令scp config.txt root@<new VM/Server IP>:/tmp。

#### 在新VM/伺服器中恢復CPAR配置備份檔案

步驟 1.在新的VM/Server中,使用命令cd/tmp導航到目錄/tmp,並驗證是否存在config.txt檔案,該 檔案已上載到步驟7。部分<u>從現有CPAR例項獲取CPAR配置備份檔案</u>。如果檔案不存在,請參閱該 部分並驗證scp命令是否執行良好。

步驟 2. 使用命令cd /opt/CSCOar/bin 導航到/opt/CSCOar/bin 目錄,然後執行./arserver stop 命令 關閉CPAR服務。

步驟 3.若要還原備份,請執行命令。/mcdadmin -coi /tmp/config.txt。

步驟 4.發出命令./arserver start重新開啟CPAR服務。

步驟 5.最後,使用命令./arstatus檢查CPAR狀態。輸出應如下所示。

| [root@dalaaa06  | bin]# ./arstatus         |             |
|-----------------|--------------------------|-------------|
| Cisco Prime AR  | RADIUS server running    | (pid: 1192) |
| Cisco Prime AR  | Server Agent running     | (pid: 1174) |
| Cisco Prime AR  | MCD lock manager running | (pid: 1177) |
| Cisco Prime AR  | MCD server running       | (pid: 1191) |
| Cisco Prime AR  | GUI running              | (pid: 1194) |
| SNMP Master Age | ent running              | (pid: 1193) |

#### 關於此翻譯

思科已使用電腦和人工技術翻譯本文件,讓全世界的使用者能夠以自己的語言理解支援內容。請注 意,即使是最佳機器翻譯,也不如專業譯者翻譯的內容準確。Cisco Systems, Inc. 對這些翻譯的準 確度概不負責,並建議一律查看原始英文文件(提供連結)。